## Manuale istruzione pagamenti PagoPA

La seguente procedura può essere eseguita anche dal cellulare ma "NON" dalla App Didup Famiglie:

Accedere al registro elettronico attraverso il link presente sul sito scolastico • https://www.secondocircologubbio.edu.it/

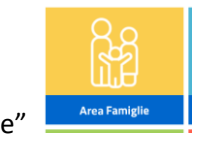

Selezionare "Area Famiglie" •

Servizi Alunno

Α

.

.

8

Servizi Classe

Documenti Utilità

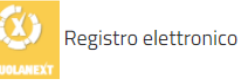

- Pagina di Accesso Area Famiglie Cliccare su •
- Inserire le credenziali del Registro Elettronico
- Seguire i passi indicati nelle seguenti immagini •

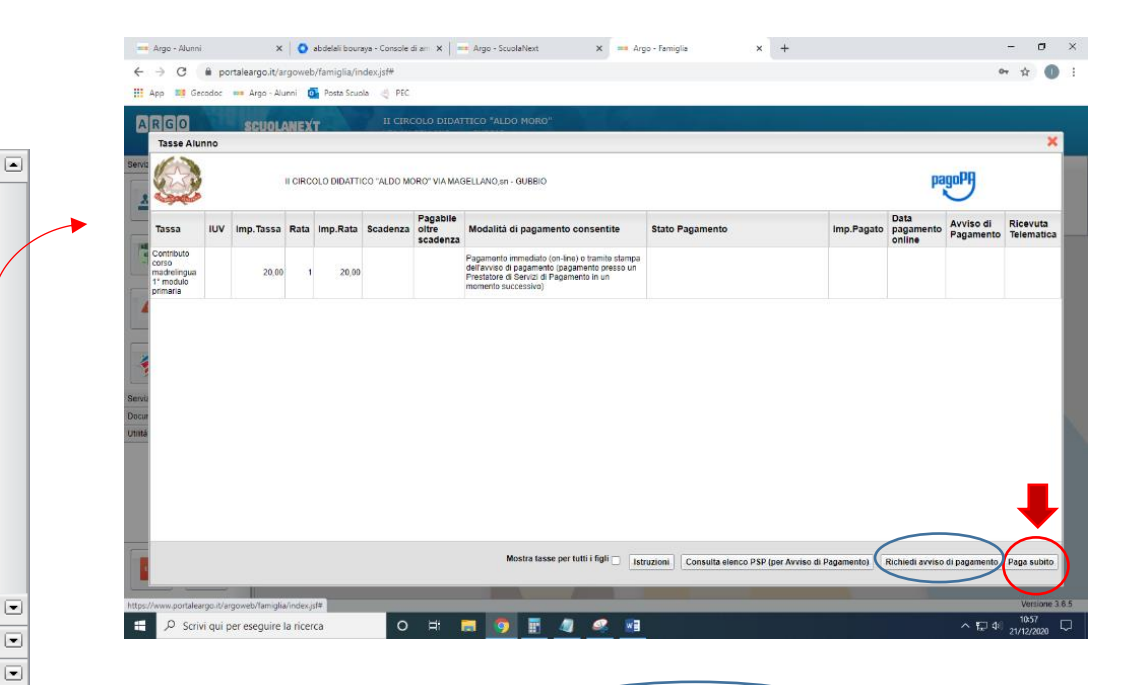

Cliccando sul pulsante di richiesta dell'avviso di pagamento, il programma produce un documento contenente tutte le informazioni necessarie per poter effettuare il versamento in una fase successiva, presso una ricevitoria (Sisal, Banca5, ...), o uno sportello bancario, oppure comodamente da casa, attraverso i servizi di pagamento online della propria banca (è sufficiente fare riferimento al codice avviso riportato nel documento). Il documento generato (Avviso di Pagamento) può essere scaricato attraverso l'apposito link e stampato; il link rimane attivo finché non viene effettuato il versamento; se dovesse subentrare la scadenza del titolo, ovviamente l'avviso non sarà più scaricabile né, comunque, sarà possibile effettuare più il pagamento con un avviso stampato in precedenza. L'avviso viene prodotto per singola tassa.

Nota importante: Il pagamento immediato consente al genitore un considerevole risparmio sui costi di transazione; inoltre, con il pagamento diretto, è possibile pagare fino a cinque contributi contemporaneamente, mentre con l'avviso se ne può pagare una sola per volta (si pensi al caso del genitore che ha più figli nella stessa scuola).

|        | Address of the second second sec | manage della stara Est. O. M. M. M.                         |                    | A 40.45     |                   |               |                |
|--------|----------------------------------------------------------------------------------------------------|-------------------------------------------------------------|--------------------|-------------|-------------------|---------------|----------------|
| -      | Attenzione: selezionare tasse e                                                                                                    | emesse dallo stesso Ente Creditore. Non è po                | ssibile pagare più | ú di cinque | e tasse conte     | mporanamente. |                |
| lassa  | te coreo modrolinovo 48 modulo primorio                                                                                                    | Ente creditore                                              | Im                 | p. lassa    | Rata              | Imp.Rata      | Scadenza       |
|        |                                                                                                    |                                                             |                    |             |                   |               |                |
|        |                                                                                                    |                                                             |                    |             |                   |               |                |
|        |                                                                                                    |                                                             |                    |             |                   |               |                |
|        |                                                                                                    |                                                             |                    |             |                   | Conferma      | ) 🗙 Ann        |
|        |                                                                                                    |                                                             |                    |             |                   | $\sim$        |                |
|        |                                                                                                    |                                                             | _                  | _           | _                 |               |                |
| a      | a Riepilogo dati Pagamento                                                                                                    |                                                             |                    | -           |                   | ,             | •              |
| a      | a Riepilogo dati Pagamento<br>Tassa                                                                                                    |                                                             | Imp.Tassa          | Rata        | Imp.Rata          | Scadenza      |                |
| a      | a Riepilogo dati Pagamento<br>Tassa<br>Contributo corso madrelingua 1° mo                                                                                                    | dulo primaria                                               | Imp.Tassa<br>20,00 | Rata<br>1   | Imp.Rata<br>20,00 | Scadenza      | < Ita          |
| a<br>0 | a Riepilogo dati Pagamento<br>Tassa<br>Contributo corso madrelingua 1º mo                                                                                                    | dulo primaria                                               | Imp.Tassa<br>20,00 | Rata<br>1   | Imp.Rata<br>20,00 | Scadenza      | tta<br>00      |
| a      | Riepilogo dati Pagamento<br>Tassa<br>Contributo corso madrelingua 1º mo<br>o r                                                                                                    | dulo primaria                                               | Imp.Tassa<br>20,00 | Rata<br>1   | Imp.Rata<br>20,00 | Scadenza      | tta<br>00      |
| 0      | Riepilogo dati Pagamento   Tassa   Contributo corso madrelingua 1° mo   o r   Totale da pagare:   Pagatore:                                                                                                    | dulo primaria                                               | Imp.Tassa<br>20,00 | Rata<br>1   | Imp.Rata<br>20,00 | Scadenza      | K<br>Ita<br>00 |
| 0      | Riepilogo dati Pagamento   Tassa   Contributo corso madrelingua 1° mo   o r   Totale da pagare:   Pagatore:   Pagatore:   Attenzione: premendo il pulsanto                                                                                                    | dulo primaria<br>: 20.00 escluse eventuali commissioni<br>: | elematica al No    | Rata<br>1   | Imp.Rata<br>20,00 | Scadenza      | ta<br>00       |

Con questa finestra si entra nel Portale del Ministero.

Si può accedere con SPID, oppure specificando la propria email (alla quale arriveranno comunicazioni riguardanti l'esito del pagamento). Nella pagina successiva si dovranno accettare le condizioni del servizio e ci si potrà, eventualmente, registrare presso pagoPA (si può comunque proseguire senza la registrazione).

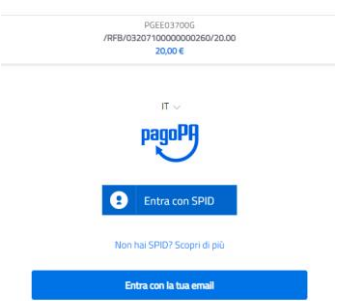

La fase di riconoscimento dell'utente è utilissima, perché il sistema pagoPA può, per i pagamenti futuri, proporre la modalità di pagamento preferita e semplificare, di fatto, il processo.

| PGEE03700G<br>/RFB/03207100000000563/20.00<br>20,00 € |                           |  |
|-------------------------------------------------------|---------------------------|--|
|                                                       |                           |  |
|                                                       | Come vuoi pagare?         |  |
| -                                                     | Carta di credito/debito   |  |
| Î                                                     | Conto corrente            |  |
|                                                       | Altri metodi di pagamento |  |

Completato positivamente il pagamento, si riceve una comunicazione che specifica che il pagamento è andato a buon fine e si ritorna al pannello dei pagamenti.

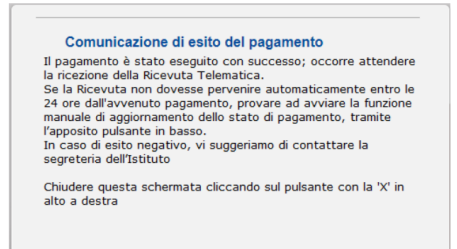

Entro breve apparirà, nel pannello dei pagamenti di Scuolanext, l'indicazione della disponibilità della Ricevuta telematica.

| Stato Pagamento             | Imp.Pagato | Data<br>pagamento<br>online | Avviso di<br>Pagamento | Ricevuta<br>Telematica              |
|-----------------------------|------------|-----------------------------|------------------------|-------------------------------------|
| Pagamento effettuato online | 30,10      | 10/05/2018                  |                        | Scarica ricevuta<br>n.7100000004461 |

Cliccandovi sopra si procede al download del documento (in genere, il file viene depositato nella cartella C:\Users\nome utente\Downloads; potrebbe però essere scaricato nel Desktop o in altra posizione, in base alle impostazioni del computer/sistema operativo), che potrà essere, naturalmente, stampato.

Nota: nel caso in cui si sia effettuato un pagamento cumulativo, cioè riguardante più di un contributo (fino a cinque), la ricevuta è unica; per evitare di stampare lo stesso documento, si faccia riferimento al numero di ricevuta, riportato nel link (si veda schermata di esempio, sopra riportata).

La ricevuta/quietanza contiene tutte le informazioni riguardanti il pagamento complessivamente effettuato; nel caso di pagamento cumulativo, sarà riportato, in basso, il dettaglio dei singoli pagamenti.

|                                                                                                    | RICEVUTA TELEMATICA                                                                                                    |                                                                                                    |                           |
|----------------------------------------------------------------------------------------------------|----------------------------------------------------------------------------------------------------|----------------------------------------------------------------------------------------------------|---------------------------|
| C.F.:<br>Identificativo Messaggio Rice<br>Data Ora Messaggio Ricevut<br>Riferimento Messaggio Richi | IUV: 1000<br>Nuta: 2010/2018 10:32<br>esta: 2018031210300600000                                                                                                    | 000097                                                                                                    | dati tecnici<br>pagamento |
| Istituto Attestante<br>Identificativo Univoco: Denominazione: UniCredit                             | S.p.A.                                                                                                    |                                                                                                    | istituto attestante       |
| Ente beneficiario<br>Codice fiscale:<br>Denominazione:                                              |                                                                                                    |                                                                                                    | beneficiario<br>(scuola)  |
| Soggetto pagatore<br>Codice fiscale:<br>Anagrafica versante: VITTO                                  | •<br>DRIC                                                                                                    |                                                                                                    | pagatore                  |
| Dati pagamento<br>Esito Pagamento: Pagamer<br>Importo Totale Pagato € 0.0<br>IUV: 187100000001938   | nto eseguito<br>50                                                                                                    |                                                                                                    | dati<br>pagamento         |
| Dettaglio singoli pagamenti                                                                         |                                                                                                    |                                                                                                    |                           |
| 1                                                                                                   | Importo Pagato €0,20                                                                                                    | Esito Pagamento: Pagamento eseguito                                                                                                    | ]                         |
| Data Esito Pagamento: 12/03/2018 12:00                                                              | Identificative Univoca Risconsion                                                                                                    | e 00071343542155180531                                                                                                    |                           |
| Causale Versamento: /RFB/18710000000                                                                | 0.20/TXT/Agenzia delle Ent                                                                                                    | trate - Pagamento tasse scolastiche                                                                                                    |                           |
| 2                                                                                                   | Importo Pagato €0.10                                                                                                    | Esito Pogomento: Pagamento eseguito                                                                                                    | dettaglio singoli         |
| Data Esito Pagamento: 12/03/2018 12:00                                                              | Identificativo Univoco Riscossion                                                                                                    | e. 00071343542155180531                                                                                                    | pagamenti                 |
| Causale Versamento: /RFB/1871000000                                                                 | /0.10/TXT/Agenzia delle Ent                                                                                                    | trate - Pagamento tasse scolastiche                                                                                                    | 1                         |
| 3                                                                                                   | Importo Pagato €0.20                                                                                                    | Esito Pagamento: Pagamento eseguito                                                                                                    |                           |
| Data Esito Pagamento: 12/03/2018 12:00                                                              | Identificativo Univoco Riscossion                                                                                                    | e: 00071343542155180531                                                                                                    |                           |
|                                                                                                    | The second state of the second state of the se | Description of the second second seco |                           |
| Causale Versamento: /RFB/1871000000                                                                 | EU.20/1X1/Agenzia delle En.                                                                                                    | trate - Pagamento tasse scolastione                                                                                                    |                           |

## Cosa fare nel caso in cui l'operazione desse esito negativo

Può verificarsi che, a seguito di ritardo nell'esecuzione del pagamento (timeout), oppure per indisponibilità momentanea dell'OTP, o del numero di carta di credito,..., l'operazione non si concluda positivamente.

|                                                                        | Comunicazione di esito del pagamento                                                                                                    |
|------------------------------------------------------------------------|----------------------------------------------------------------------------------------------------|
| II p<br>tim<br>E' (<br>atte<br>Se<br>dall<br>agg<br>bas<br>In c<br>del | agamento non è stato eseguito, a causa di uno dei seguenti motivi:<br>eout, pagamento rifutato dal PSP, annullamento da parte dell'utente<br>già possibile ritentare di effettuare il pagamento, anche se suggerian<br>endere la Ricevuta Telematica, con esito negativo.<br>la Ricevuta non dovesse pervenire automaticamente entro le 24 ore<br>favenuto pagamento, provare ad aviare la funzione manuale di<br>giornamento dello stato di pagamento, tramite l'apposito pulsante in<br>sso.<br>asso di ulteriore esito negativo, occorre contattare la segreteria<br>l'Istituto." |
| Chi                                                                    | iudere questa schermata cliccando sul pulsante con la 'X' in alto a d<br>la presente schermata                                                                                                    |

In tal caso occorre attendere comunque il completamento dell'operazione, cioè che si riceva la Ricevuta Telematica, che, ovviamente, conterrà un esito negativo. Subito dopo, il pagamento ritornerà ad essere disponibile, cioè il contributo diventa nuovamente selezionabile dalle funzioni di pagamento immediato, o per mezzo dell'Avviso di pagamento.

## Cosa occorre fare se il pagamento è stato eseguito correttamente e non perviene la Ricevuta Telematica

Nell'eventualità che alla conclusione positiva di un pagamento, non dovesse pervenire la Ricevuta Telematica entro il giorno successivo, si può avviare la richiesta di aggiornamento dello Stato del Pagamento, tramite l'apposito tasto/funzione in basso alla schermata. Se la situazione non dovesse aggiornarsi, si dovrà inoltrare il problema alla segreteria della scuola, corredandola con l'indicazione del codice IUV o del codice avviso, oltre ai dati relativi al pagamento (esito, importo e data).